## УДК004.75:111.1 ОГЛЯД ІНСТРУМЕНТАЛЬНИХ ЗАСОБІВ ПУБЛІКАЦІЇ КОМП'ЮТЕРНИХ ОНТОЛОГІЙ

Балинська С.О., Прийма С.М. Мелітопольський державний педагогічний університет імені Богдана Хмельницького,м. Мелітополь e-mail: s\_brum@mail.ru

Актуальність. Процес «інтелектуалізації» комп'ютерних додатків є актуальним і своєчасним практико орієнтовним завданням. Таке поняття як комп'ютерна онтологія відіграє помітну роль у цьому процесі, адже надає змогу формалізації та впорядкування деякої області знань за допомогою реляційоної структури даних. Задача розробки онтологічної бази даних є актуальною як з наукової точки зору, так і з практичної, оскільки дозволяє можливості технології Semantic Web застосувати для створення семантичного веб-порталу для досліджуваної області знань. До того ж, програмні продукти, що використовують інтелектуальні агенти на основі онтологій, мають можливість автоматичної обробки контенту. Таким чином, онтології є ключовими технологіями у розвитку Semantic Web [1]. Сьогодні Semantic Web переживає стадію активного розвитку, тож створення універсальних онтологій як засобу семантичного представлення інформації вбачається важливим завданням.

Виклад основного матеріалу. Онтологія виступає як формальна структура, загальне уявлення про поняття певної галузі знань. Є декілька мов для представлення онтологій, але найбільш відомим та розвиненим з них є OWL (Ontology Web Language) [2].

Найбільш відомим інструментом для розробки онтологій є редактор Protege, який можна завантажити за посиланням http://protege.stanford.edu/ (Puc.1).

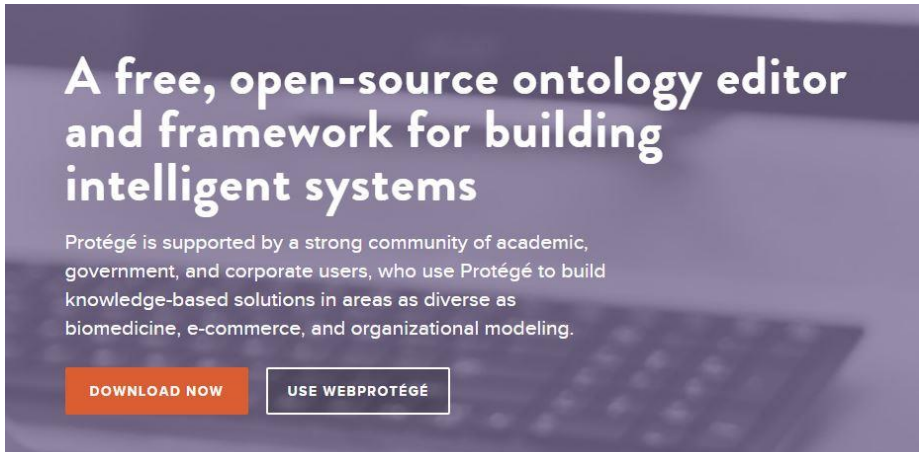

## Рис.1. Вікно для завантажування Protege

OWL-онтології, розроблені за допомогою Protege, можуть включати в себе опис класів, властивостей та їх екземплярів (Рис.2).

| ▼ pizza.owl Protégé 3.4.3 (file:\C:\Progra | m%20Files\Protege 3.4.3\                                | examples\pizza\pizza.owl.pprj. OWL / RDF Files)                                                   |  |
|--------------------------------------------|---------------------------------------------------------|---------------------------------------------------------------------------------------------------|--|
| Elle Edit Project QML Reasoning Code To    | ols Window Collaboration                                | jelo                                                                                              |  |
| 000 400 200 20                             |                                                         | Integé                                                                                            |  |
| 🔶 Metadata(pizza.owl) 🥚 OWLClasses 📜 Pro   | operties 🔶 Individuals 🗧 I                              | Forms                                                                                             |  |
| SUBCLASS EXPLORER                          | CLASS EDITOR for Vegetarian                             | Pizza (instance of owl:Class) 🔶 🖶 🕅                                                               |  |
| For Project: O pizza.owi                   | For Class: http://www.co-ode.c                          | rg/ontologies/pizza/2005/10/18/pizza.ov/#VegetarianPizza                                          |  |
| Asserted Hierarchy 😽 😫 🍖                   | DÎ 🗟 🍫 🛃 🛛                                              | - Annotations                                                                                     |  |
| owt Thing                                  | Property                                                | Value Lang                                                                                        |  |
| V Operation Concept                        | rdfs:comment                                            | Any pizza that does not have fish topping and does not have meat topping is a VegetarianPizza. en |  |
| Country                                    |                                                         | Members of this class do not need to have any toppings at all.                                    |  |
| IceCream                                   | rats:isbei                                              | Pizza vegetariana Pi                                                                              |  |
| V Pizza                                    |                                                         |                                                                                                   |  |
| CheeseyPizza                               |                                                         |                                                                                                   |  |
| Mastu@inte                                 |                                                         |                                                                                                   |  |
| hamedDirra                                 | of 🖸 🔒 🌚                                                | Asserted Conditions                                                                               |  |
| NonVegetarianPizza                         |                                                         | NECESSARY & SUFFICIENT                                                                            |  |
| RealitalianPizza                           | Pizze                                                   |                                                                                                   |  |
| SpicyPizza                                 | not (hasTopping some Fish)<br>pot (hasTopping some Meat | (opping)                                                                                          |  |
| SpicyPizzaEquivalent                       | NECESSARY                                               |                                                                                                   |  |
| VegetarianPizza                            |                                                         | INHERITED                                                                                         |  |
| VegetarianPizzaEquivalent1                 | hasBase some PizzaBase                                  | [from Pizza]                                                                                      |  |
| VegetarianPizzaEquivalent2                 |                                                         |                                                                                                   |  |
| PizzaBase                                  |                                                         |                                                                                                   |  |
| PizzaTopping                               |                                                         |                                                                                                   |  |
| VauePartition                              |                                                         |                                                                                                   |  |
|                                            |                                                         |                                                                                                   |  |
|                                            |                                                         |                                                                                                   |  |
|                                            | <u></u>                                                 |                                                                                                   |  |
|                                            | 💣 😞 🤣 🚖 🍖                                               | Disjoints                                                                                         |  |
|                                            | NonVegetarianPizza                                      |                                                                                                   |  |
|                                            |                                                         |                                                                                                   |  |
|                                            |                                                         |                                                                                                   |  |
|                                            |                                                         |                                                                                                   |  |
|                                            |                                                         |                                                                                                   |  |
|                                            |                                                         |                                                                                                   |  |
| - 88 🐮 🐎 🔏                                 | 🎂 🖶 🔅 🔍                                                 | Logic View     O Properties View                                                                  |  |

Рис. 2. Розробка онтології у редакторі Protege

За допомогою вкладки «OntoGraph» користувач має змогу наглядно побачити зв'язки та відносини у розробленій онтології (Рис.3).

Існує безліч платформ для публікацій RDF-файлів, зокрема Presto, AmbraProject, D2R Server. В публікації представлено огляд найбільш поширених інструментів – FTP-клієнт FileZilla, Jena Apache a також Virtuoso.

FileZilla можна завантажити за посиланням https://filezilla-project.org/. Програма є безкоштовною, а також має і російськомовну версію, що значно полегшує роботу з нею. Вікно програми поділено на дві частини: в лівій знаходяться усі файли, що є на комп'ютері, а в правій – файли, що вже завантажені на сайт (Рис.4).

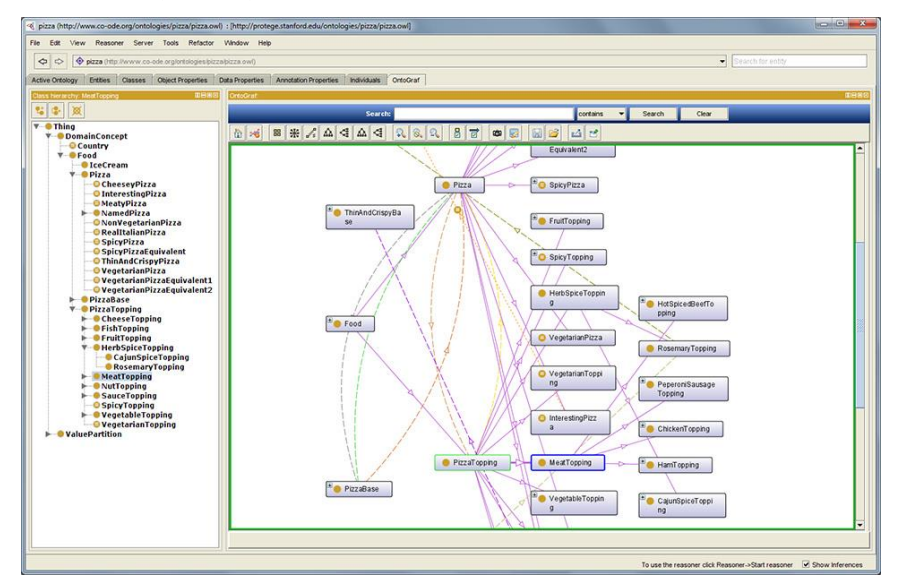

Рис. 3. Вкладка «OntoGraph» у редакторі Protege

| 🔁 FileZilla                  |                           |               |                             |                      |                |
|------------------------------|---------------------------|---------------|-----------------------------|----------------------|----------------|
| File Edit View Tran          | isfer Server Bookmarks    | Help          |                             |                      |                |
| 11 -   🖊 II 😭 🕽              | 2 🗱 👯 🏁 🜲 👘 🛙             | • A # (       | <b>n</b>                    |                      |                |
| Host: example.vm.byter       | nar Username: admin       | Passv         | vord:                       | Port: 22 Quick       | connect        |
| а                            | b                         |               | с                           | d                    | *              |
| Level shere Collinson/Decis  | 40                        |               | Describe sites              |                      | *              |
| Local site: C: (Users (Davi  |                           | •<br>•        | Remote site:                |                      |                |
|                              | Downloads                 |               |                             |                      |                |
|                              | Favorites                 |               |                             |                      |                |
|                              | Links                     | -             |                             |                      |                |
| Filename /                   | Filesize Filetype         | Last r 🔺      | Filename /                  | Filesize Filetype L  | ast modified P |
| 퉬                            |                           | =             |                             |                      |                |
| 🚯 My Music                   | File Folder               | 11/05         | Not connected to any server |                      |                |
| My Pictures                  | File Folder               | 11/05         |                             |                      |                |
| 📑 My Videos                  | File Folder               | 11/05 +       |                             |                      |                |
| •                            | m                         | Þ             | •                           | III                  | F              |
| 1 file and 3 directories. To | otal size: 402 bytes      |               | Empty directory             | s.                   |                |
| Server/Local file<br>∢       | Direction Remot           | e file<br>III |                             | Size Priority Status | 4              |
| Queued files Failed to       | ansfers Successful transf | ers           |                             |                      |                |
|                              |                           |               |                             | Real Queue           | : empty 🛛 🔍 🖉  |

Рис.4. Стартове вікно FileZilla

За допомогою цього клієнту користувач має змогу завантажити на свій сайт не лише онтологію, а й будь-який інший документ. Щоб зробити це, користувач повинен заповнити усі поля (Рис.4), після чого вибрати зі списку файлів зліва онтологію, яку необхідно опублікувати та перетягнути її в праву частину. Переконатися в наявності обраної онтології на сайті можна перейшовши за посиланням, додавши у кінці «/ontology\_name.owl».

Більший потенціал має фреймворк, що має назву Apache Jena. За його допомогою ми зможемо не тільки завантажувати онтології в мережу, але ще й створювати SPARQL-запити до неї (мова запиту даних для RDF-файлів). Аби скачати Jena, необхідно перейти на сайт https://jena.apache.org/download/ та вибрати «Jena Fuseki». Після того, як фали будуть завантажені та розархівовані, в пошуковому рядку браузера вводимо «lokalhost:3030», переходячи таким чином на сервер Fuseki (Рис.5).

| Fuseki - A SPARQL 1.1 Server - Mi                | ozilla Firefox                     |                    | *   |  |
|--------------------------------------------------|------------------------------------|--------------------|-----|--|
| Lie East Yiew History Bookman                    | a Ioda Help                        |                    |     |  |
| Resource description framew                      | + Fuseki - A SPARQL 1.1 Server × + |                    | 100 |  |
| <ul> <li>Iocalhost:3030</li> </ul>               |                                    | 12 * C 8 - DB2 RDF | ۹ م |  |
|                                                  | Fuseki                             |                    |     |  |
| Server Management                                |                                    |                    |     |  |
| Control Panel                                    |                                    |                    |     |  |
| Documentation                                    |                                    |                    |     |  |
| Fuseki documentation                             |                                    |                    |     |  |
| Validators                                       |                                    |                    |     |  |
| SPAROL query validator                           |                                    |                    |     |  |
| <ul> <li>SPAROL update validator</li> </ul>      |                                    |                    |     |  |
| <ul> <li>BDF data validator</li> </ul>           |                                    |                    |     |  |
| <ul> <li>IRL validator</li> </ul>                |                                    |                    |     |  |
| General SPARQL Service                           |                                    |                    |     |  |
| <ul> <li>SPARQL query form</li> </ul>            |                                    |                    |     |  |
| Standards                                        |                                    |                    |     |  |
| · SPAROL 1.1 QUERY                               |                                    |                    |     |  |
| <ul> <li>SPARQL 1.1 Update</li> </ul>            |                                    |                    |     |  |
| SPAROL 1.1 Protocol                              |                                    |                    |     |  |
| <ul> <li>SPAROL 1.1 Uniform HTTP Prot</li> </ul> | ocol for Managing RDF Graphs       |                    |     |  |

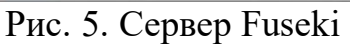

При натисненні на Control Panel переходимо на Fuseki Query (Рис.6).

|                              | Fuseki Qu                             | ery |  |
|------------------------------|---------------------------------------|-----|--|
| aset: /myDataset             |                                       |     |  |
| PAROL Query                  |                                       |     |  |
|                              |                                       |     |  |
|                              |                                       |     |  |
|                              |                                       |     |  |
|                              |                                       |     |  |
|                              |                                       |     |  |
|                              |                                       |     |  |
|                              |                                       |     |  |
| Output: XML 💙                | · · · · · · · · · · · · · · · · · · · |     |  |
| XSLT style sheet (blank      | or none): /xml-to-html.xsl            |     |  |
| Force the accept hea         | der to text/plain regardless          |     |  |
| Get Results                  |                                       |     |  |
|                              |                                       |     |  |
|                              |                                       |     |  |
|                              |                                       |     |  |
|                              |                                       |     |  |
|                              |                                       |     |  |
|                              |                                       |     |  |
|                              |                                       |     |  |
|                              |                                       | 4   |  |
| Perform update               |                                       |     |  |
|                              |                                       |     |  |
| file upload                  |                                       |     |  |
| File: Choose File No file of | hosen                                 |     |  |
| Graph: default               |                                       |     |  |
| Lipland                      |                                       |     |  |

Рис. 6. Fuseki Query

В File upload завантажуємо нашу онтологію. У разі успішного завантаження, на екрані з'явиться повідомлення «Success» та буде показана кількість триплетів (суб'єкт, предикат, об'єкт) в онтології.

Після того, необхідно повторно зайти на Control Panel і у полі SPARQL Query вже матимемо можливість створювати запити.

Третій спосіб завантаження онтологій – програма Virtuoso. Аби завантажити її необхідно перейти за посиланням http://virtuoso.openlinksw.com/download/. Варто зауважити, що існує платна та безкоштовна версії програми (Рис.7).

Windows

|                                 | Installer         | Mandatory License Options                                                    | Optional Licenses                                                           |
|---------------------------------|-------------------|------------------------------------------------------------------------------|-----------------------------------------------------------------------------|
| /irtuoso Universal Server       | Download          | <ul><li>Free 15 day Eval License</li><li>Paid Non-expiring License</li></ul> | -                                                                           |
| lient Connectivity Kit          | Download          | 7                                                                            | <ul> <li>Free - 15 Day License</li> <li>\$19.99 - 30 Day License</li> </ul> |
| Server License License required | for server usage. |                                                                              |                                                                             |

Рис. 7. Вікно завантаження програми Virtuoso.

Після завантаження та розархівування файлів, запускаємо файл virtuoso-t.exe. Після цього в пошуковому рядку браузера вводимо http://localhost:8890/ і переходимо на сторінку під назвою «Virtuoso Conductor» (Рис. 8).

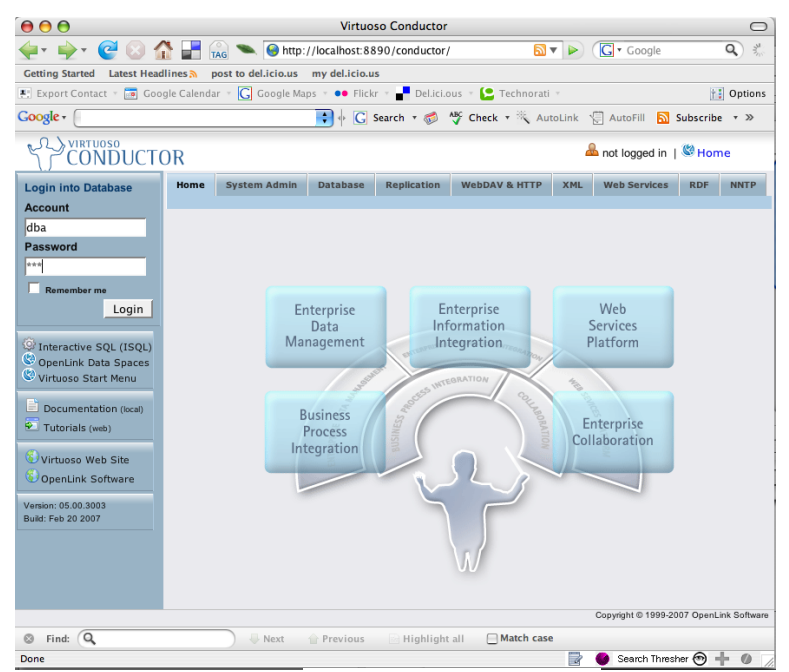

Рис. 8. Virtuoso Conductor

Можна зайти в аккаунт під стандартними параметрами - логін: «dba», пароль: «dba». Але ж якщо ви хочете зареєструвати ваш особистий аккаунт, то необхідно перейти на вкладку «System Admin» > «User Accounts» > «Create New Account» (Puc.9).

У ролі зареєстрованого користувача ви можете створити будь-яку мережеву папку, завантажувати RDF-файли, а також завантажувати їх у «triplestore» (база даних для зберігання триплетів).

Після завантаження онтології на сервер, можна здійснювати SPARQLзапити до неї, написавши в пошуковому рядку браузера http://localhost:8890/sparql (Puc.10).

| 🕑 User Accounts - Mozilla Firefox 📃 🗖 🕷                            |                                    |                    |                    |                    | 3                    |   |
|--------------------------------------------------------------------|------------------------------------|--------------------|--------------------|--------------------|----------------------|---|
| <u>F</u> ile <u>E</u> dit <u>V</u> iew Hi <u>s</u> tory <u>B</u> o | okmarks <u>T</u> ools <u>H</u> elp |                    |                    |                    | 1.<br>1.             |   |
| 🎁 AWS Console - EC2                                                | 🐹 🧃 User Accour                    | nts                | *                  |                    | •                    | • |
|                                                                    | OR                                 |                    |                    | <u>&amp;</u>       | logged in as dt      | - |
| Interactive SQL (ISQL)                                             | Home System Admin                  | Database Re        | eplication Web     | Application Server | XML We               |   |
| 🚨 WebDAV Browser                                                   | Dashboard User Acc                 | ounts Scheduler    | Parameters         | Access Control     | Packages             |   |
| Start Menu                                                         | Editing Accou                      | int 'dha'          |                    |                    |                      |   |
| Documentation (web) Tutorials (web)                                |                                    |                    |                    |                    |                      |   |
| <b>A</b>                                                           | Users Roles Grants L               | DAP Import LDAP Se | ervers             |                    |                      |   |
| Virtuoso Web Site                                                  | Account Name                       |                    |                    | Allow DAV Loo      | ains                 |   |
| OpenLink Software                                                  | User Log 😽 db                      | a                  | E-mail             |                    | i                    |   |
| Version: 05.09.3035                                                | Password *                         | •••••              | DAV Home Path      |                    | create               |   |
| Build: Nov 20 2008                                                 | Confirm Password * ••              |                    |                    |                    |                      |   |
|                                                                    |                                    |                    |                    | Owner G            | roup User            |   |
|                                                                    |                                    |                    | Default Permission | is rwxr            | w x r w              |   |
|                                                                    |                                    |                    |                    |                    |                      |   |
|                                                                    |                                    |                    | Quota              | unlimited MB       |                      |   |
|                                                                    |                                    |                    | I DAP Authenticati | on disabled v      | a ade lo vindoso ini |   |
|                                                                    |                                    |                    | I DAP Server       | none 🔻             |                      |   |
|                                                                    | Account Roles                      |                    |                    |                    |                      |   |
|                                                                    | Available                          |                    | Selected           |                    | _                    |   |
|                                                                    | administrators                     |                    |                    |                    | _                    |   |
|                                                                    | nogroup<br>SPABOL SELECT           | >>                 |                    |                    |                      |   |
| •                                                                  |                                    |                    |                    |                    | •                    |   |

Рис. 9. Редагування аккаунту

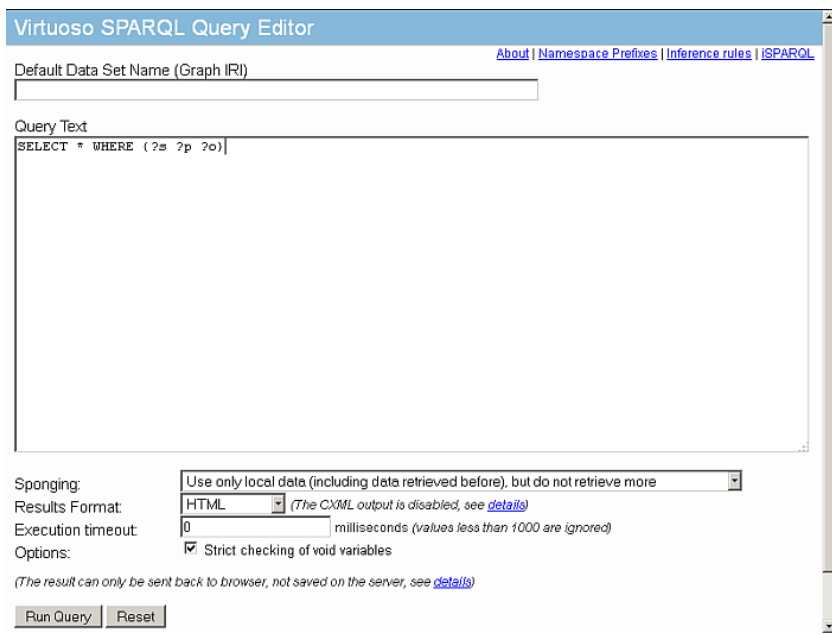

Рис. 10. Вікно для здійснення SPARQL-запитів

Висновки. Онтології є одним із найголовнішим засобом для розширення семантичного вебу, оскільки дозволяє встановити відносини між класами, їх властивості, а також обмеження щодо цих відносин. На сьогодні вже є можливості не тільки розробляти онтології, а й завантажувати їх у мережу, роблячи до них запити за допомогою мови SPARQL. У подальшому планується більш детально вивчити можливість розширення та редагування вже завантажених онтологій, а також розробити інтуїтивно-зрозумілий для будь-якого користувача інтерфейс для роботи зі SPARQL-запитами.

## Література

- 1. Ной Н.Ф. Разработка онтологий 101: руководство по созданию Вашей первой онтологии / Н.Ф. Ной. [Електронний ресурс]. Режим доступу : http://ifets.ieee.org/russian/depository/ontology101\_rus.doc.
- 2. Онтологии и тезариусы: [уч. пособие] / Б.В. Добров, В.В. Иванов, Н.В. Лукашевич, В.Д. Соловьев. – [Електронний ресурс]. – Режим доступу: http://www.nsu.ru/jspui/bitstream/nsu/8978/1/ot\_2006\_posobie.pdf.

*Анотація.* У статті наведена характеристика інструментів розробки онтологій, проаналізовані функціональні можливості та алгоритм дій при використанні зазначених програмних засобів.

Ключові слова: онтологія, програма, Semantic Web, розробка онтології.

*Аннотация.* В статье приведена характеристика инструментов разработки онтологий, проанализированы функциональные возможности и алгоритм действий при использовании указанных программных средств.

*Ключевые слова:* онтология, программа, Semantic Web, разработка онтологии.

*Summary.* The article presents the characteristics of ontology development tools, analyzed the functionality and algorithm of actions using these software tools.

*Keywords:* ontology, software, Semantic Web, ontology development